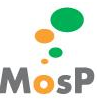

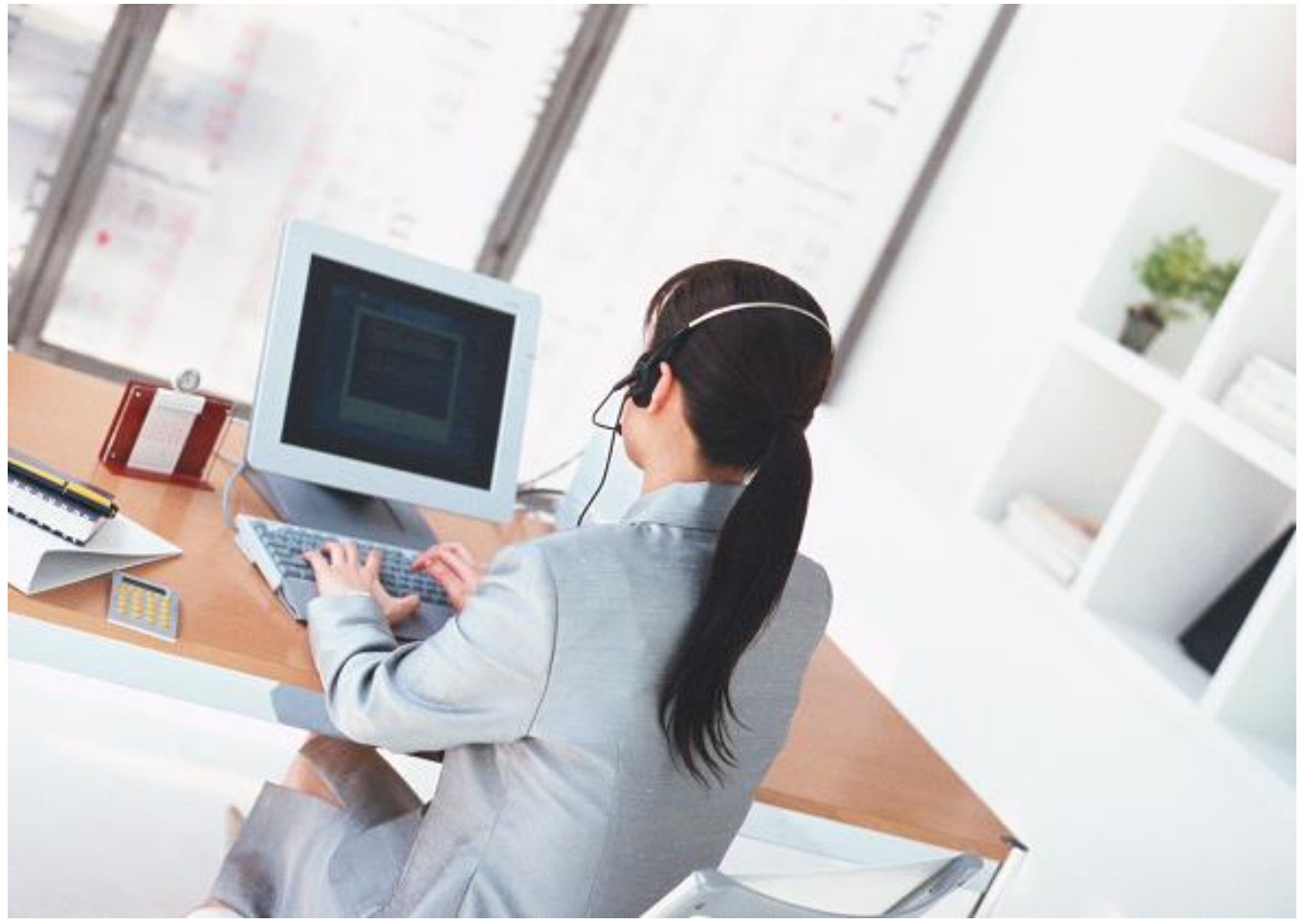

# MosP インストール参考手順 Ver4

# 2024/5/29

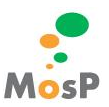

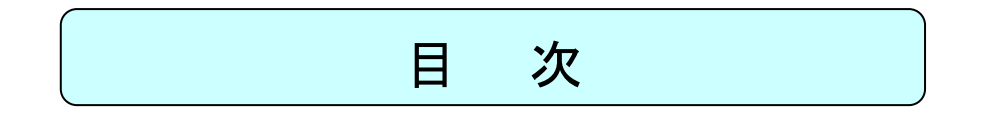

| 1. | MOSP VERSION4 の環境      | 3 |
|----|------------------------|---|
| 2. | サーパ環境インストール            | 3 |
| 3. | 以前の MOSP のデータを引き継ぎたい場合 | 6 |

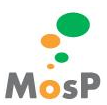

#### 1. MosP Version4 の環境

- サーバ環境
  - OS AlmaLinux 9.x
  - DB PostgreSQL 13.x
  - アプリケーションサーバ Apache 2.4.x Tomcat 9.0.x
  - Java openjdk 17.0.x
- クライアント環境
  - > OS Microsoft Windows 10 / 11
  - > ブラウザ Google Chrome 最新版 Microsoft Edge 最新版 Firefox 最新版
  - ▶ 付帯ツール PDF

### 2. <u>サーバ環境インストール</u>

- OS AlmaLinux 9.x インストール
  - https://almalinux.org/からAlmaLinux-9. x-xxxx-minimal. iso をダウンロード
  - ▷ DVD より起動
  - ➢ Install AlmaLinux 9.x を選択しインストール用サービスを起動
  - ▶ 日本語 Japanese を選択
  - ▶ 続行 ボタンをクリックしインストール概要画面を表示
  - キーボード デフォルト(上記手順で日本語を選択済み)
  - ▶ 言語サポート デフォルト(上記手順で日本語を選択済み)
  - ネットワークとホスト名 環境に応じて設定(以降の手順でネットワークを用いる)
  - ▶ 日付と時刻 アジア/東京
  - インストールソース デフォルト(ローカルメディア)
  - ▶ ソフトウェアの選択 デフォルト(最小限のインストール)
  - ▶ インストール先 環境に応じて設定
  - ▶ ユーザーの作成 ユーザー名 usermosp パスワード passmosp このユーザーを管理者にする チェック
  - ▶ インストールの開始 ボタンをクリック
  - ▶ インストール後、システムの再起動 ボタンをクリック
- ミドルウェアの導入準備
  - > ユーザ usermosp パスワード passmosp でログイン
  - dnfコマンドを用いて、システムのアップデートをする。
    - $\diamond$  sudo dnf update
  - ➢ SELinux を無効にする

MosP インストール参考手順

Copyright © esMind All Rights Reserved.

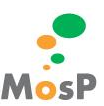

- ♦ sudo grubby --update-kernel ALL --args selinux=0
- $\diamond$  sudo shutdown -r now
- Apache の導入
  - > ユーザ usermosp パスワード passmosp でログイン
  - ▶ dnf コマンドを用いて、Apache をインストール
    - $\diamond \quad {\sf sudo \ dnf \ install \ httpd}$
- Tomcat の導入
  - ▷ dnf コマンドを用いて、Tomcat をインストール
    - $\diamond$  sudo dnf install tomcat
- Java の導入
  - ▶ dnf コマンドを用いて Java17 をインストール
    - $\diamond$  sudo dnf install java-17-openjdk
  - ▶ Java17の設定
    - $\diamond$  sudo alternatives ---config java
    - ◇ java-17-openjdkを選択する
- ApacheとTomcatの連携
  - ▶ proxy\_ajp.conf ファイルを作成し、Apache と連携する。
    - $\Leftrightarrow \quad \mathsf{sudo vi/etc/httpd/conf.d/proxy\_ajp.conf}$
    - ◆ 書き込みモードにするため i を入力
      - 最下部に以下を追記
        - ProxyPass /time4/srv/ ajp://localhost:8009/time4/srv/
        - ProxyPass /time4/pub/ ajp://localhost:8009/time4/pub/
    - ♦ Esc :wq で上書き保存
  - ➢ Tomcatの設定を変更し、Apacheとの連携を可能にする。
    - $\diamond$  sudo vi /etc/tomcat/server.xml
    - ◆ 次の記述を変更する。

<!--

```
<Connector protocol="AJP/1.3"
address="::1"
port="8009"
```

```
redirectPort="8443" />
```

```
-->
```

```
Ţ
```

<Connector protocol="AJP/1.3"

```
address=″localhost″
secretRequired=″false″
```

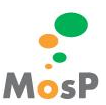

redirectPort="8443" />

- ➢ Apache 及び Tomcat のサービス自動起動の設定をする。
  - $\diamond$  sudo systemctl enable httpd
  - $\diamond$  sudo systemctl enable tomcat
- PostgreSQLの導入
  - ▶ dnf コマンドを用いて、PostgreSQL をインストール
    - $\diamond$  sudo dnf install postgresql-server
  - ▶ データベースの初期化をする。
    - $\diamond$  sudo postgresql-setup --initdb
  - pg\_hba.conf ファイルに追記し、認証方法を指定する。
    - ♦ sudo vi /var/lib/pgsql/data/pg\_hba.conf
    - ◆ 書き込みモードにするため i を入力
      - 以下の様に ident を md5 へ書き換える。
        - host all all 127.0.0.1/32 md5
    - ♦ Esc:wq で上書き保存
  - ➢ PostgreSQLのサービス自動起動の設定をする。
    - $\diamond$  sudo systemctl enable postgresql
  - PostgreSQLのサービスを起動する。
    - $\diamond$  sudo systemctl start postgresql
  - Postgres のパスワード設定
    - $\diamond$  sudo su postgres
    - ♦ psql
    - $\diamond$  ¥password
    - Enter new password for user "postgres": postgres
    - ♦ Enter it again:postgres
    - ∻ ¥q
    - $\diamond$  exit
- ファイアウォールの設定
  - ➢ firewall-cmd コマンドを用いて、ファイアウォールを設定
    - $\diamond \quad {\sf sudo firewall-cmd} \ {\sf --add-service=http} \ {\sf --zone=public} \ {\sf --permanent}$
    - $\diamond$  sudo firewall-cmd --reload
- アプリケーションの導入
  - ▶ ダウンロードした war ファイル(time4.war)を/home/usermosp/に配置する。
  - ▶ ダウンロードした war ファイルを tomcat の webapps に配置する
    - $\texttt{$$ $$ sudo mv /home/usermosp/time4.war /usr/share/tomcat/webapps/}$}$
  - ➢ ApacheとTomcatの再起動
    - $\diamond$  sudo systemctl restart httpd

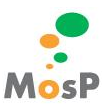

- $\diamond$  sudo systemctl restart tomcat
- MosP データベースの導入
  - ブラウザを開き以下 URL へつなぐ
    - ♦ http://"サーバの IP アドレス"/time4/pub/common/html/setup.html
  - PostgresSQLに繋ぐ
    - ♦ サーバ:localhost
    - ◇ ポート番号:5432
    - ♦ postgres パスワード:postgres
  - mospv4DB、ロールを作成する
    - ◇ MosP で使用する DB 名:mospv4
    - ♦ DB ユーザ名 : usermosp
    - ♦ DB パスワード:passmosp
  - ▶ 新規ユーザを登録する(下記は例)
    - ◆ 社員コード:100001 有効日:入社日 入社日:入社日
    - ◆ 氏名 人事 一郎(ジンジイチロウ) MosP ユーザ名 100001
      - \* 新規社員登録についてはオペレーションマニュアル参照
  - MosP へ GO ボタンを押下し、MosP ヘログインをする
- 以降は各オペレーションマニュアル参照
  - > MosPURL

## 3. 以前の MosP のデータを引き継ぎたい場合

作成した DB名・ユーザ名がデフォルト通り、DB名:mospv4、DBユーザ名:usermosp ですと、 新バージョンでの DB変更がない限り そのまま war ファイルだけを入れ替えてご利用頂けます。 DB名:mospv4、DBユーザ名:usermospとは別名で作成した場合は、DB設定ファイルを作成する必要があります。 DB設定ファイルを作成するにはアップデート機能をご利用下さい。

- アップデート機能
  - ブラウザを開き以下 URL へつなぐ
  - 入力事項を入力する
    - ♦ サーバ:localhost
    - ◇ ポート番号:5432
    - ◇ MosP で使用する DB 名:(使用したい DB 名)
    - ◇ DB ユーザ名:(使用したい DB ユーザ名)
    - ◇ DB パスワード:(使用したい DB パスワード)
  - ▶ 作成ボタンを押下する

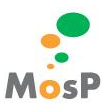

◆ 作成が完了すると、MosP ログイン画面へ遷移する